# PROGRAMA DE TREINAMENTO EM MRP II

## Tutorial para o uso da Planilha do POLITRON

Direitos Reservados - Reprodução Proibida

Janeiro/2001 – Versão Demonstrativa

| /      |   |
|--------|---|
| INDICE | 1 |

| Tutorial da Planilha do POLITRON2                        |
|----------------------------------------------------------|
| Orientações Gerais2                                      |
| Utilizando a Planilha do POLITRON                        |
| 1 – Fazer o download do arquivo do POLITRON              |
| 2 – Carregar o arquivo do POLITRON                       |
| 3 – Planejamento da Produção (PP ou S&OP) 4              |
| 4 – Previsão de Demanda 5                                |
| 5 – Planejamento Mestre da Produção (MPS)7               |
| 6 – Planejamento da Necessidade de Materiais (MRP)9      |
| Mensagens de Exceção 10                                  |
| 7 – Planejamento de Capacidade de Curto Prazo (CRP)14    |
| Dúvidas mais freqüentes sobre a utilização da Planilha16 |

## Tutorial da Planilha do POLITRON

Para um bom aproveitamento do material contido neste tutorial é aconselhável que durante sua leitura você esteja em frente a um computador com o Microsoft Excel<sup>1</sup> instalado. Esse tutorial consiste de alguns enunciados e exemplos que descrevem as ações que você deve desenvolver para utilizar a planilha.

Na planilha do POLITRON você vai encontrar o Planejamento da Produção (Sales & Operations Planning), o MPS (Planejamento Mestre da Produção), o MRP (Planejamento de Necessidades de Materiais) e o CRP (Planejamento de Capacidade de Curto Prazo).

## **Orientações gerais**

- Estas planilhas servem, no estado em que se encontram neste site, apenas para ilustrar o funcionamento geral do MRPII e seus diferentes módulos, para um exemplo específico, e para suporte ao usuário do livro "Planejamento, Programação e Controle da Produção". Entretanto, em outro formato, podem ser utilizadas para treinamento na forma de "business game" com simulação da operação do sistema. As empresas Corrêa & Associados (<u>http://www.correa.com.br</u>) e Gianesi & Associados (<u>http://www.gianesi.com.br</u>) dispõem deste recurso mediante contratação para cursos *in company*.
- As células que devem ser preenchidas são as de fundo branco
- Para apagar uma célula utilizar a tecla Del ou insira o número zero
- Não utilize comandos do Excel na planilha do POLITRON;
- Uma outra fonte de informações que pode ajudar o entendimento da planilha é a planilha de planejamento com exemplo que também está disponível para download no site do livro, na área chamada POLITRON.

<sup>&</sup>lt;sup>1</sup> A planilha funciona perfeitamente nas versões 95, 97 e 2000 do Microsoft Excel

## Utilizando a planilha do POLITRON

## 1 – Fazer o download do arquivo do POLITRON

Inicialmente você deve fazer o download do arquivo do POLITRON que está disponível no site do livro. Você vai encontrar esse arquino na área do site chamada POLITRON.

Esse arquivo pode ser gravado no diretório de sua preferência.

### 2 – Carregar o arquivo do POLITRON

Depois de fazer o download do arquivo você deve carregá-lo através do Microsoft Excel. A Figura 1 apresenta a primeira visão que você deverá ter da planilha.

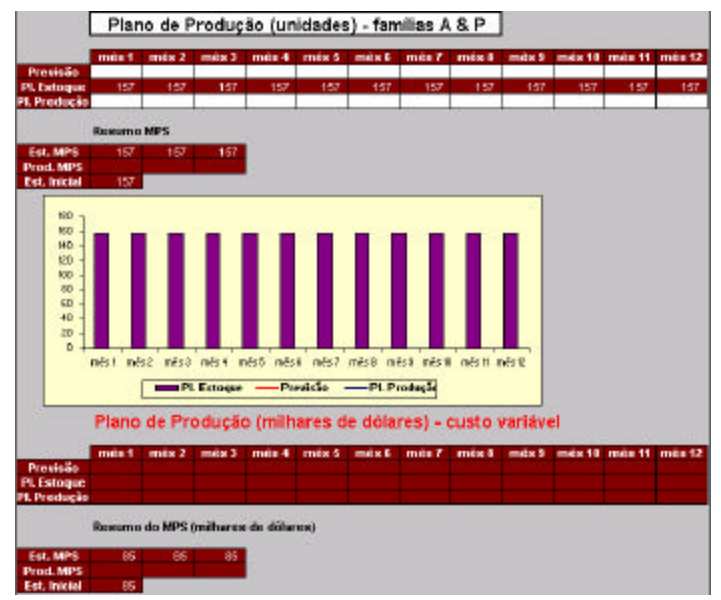

Figura 1 – Tela inicial da Planilha do POLITRON

Essa é a área em que o Planejamento da Produção deverá ser feito. Navegando pela planilha você vai encontrar mais abaixo uma área para a Previsão de Demanda, em seguida o MPS (*Master Production Scheduling*), o MRP (*Material Requirements Planning*) e por fim o CRP (*Capacity Requirements Planning*). A seguir vamos entender como cada uma dessas funções devem ser utilizadas.

## 3 – Planejamento da Produção (PP ou S&OP)

O Planejamento da Produção deve ser preenchido na primeira tabela da planilha. Nessa tabela<sup>2</sup> (Figura 2) estão representados os 12 meses de planejamento da POLITRON.

| Ű.           | mês 1 | mês 2 | mês 3 | mês 4 | mês 5 | mês 6 | mês 7 | mês 8 | mês 9 | mês 10 | mês 11 | mês 12 |
|--------------|-------|-------|-------|-------|-------|-------|-------|-------|-------|--------|--------|--------|
| Previsão     | 200   | 245   | 270   | 280   | 285   | 290   | 290   | 290   | 290   | 290    | 290    | 290    |
| PI. Estoque  | 147   | 122   | 102   | 92    | 87    | 82    | 77    | - 77  | 77    | 77     | 77     | 77     |
| PI. Produção | 190   | 220   | 250   | 270   | 280   | 285   | 285   | 290   | 290   | 290    | 290    | 290    |

Figura 2 – Tabela do Planejamento da Produção

- Na linha <u>Previsão</u>, devem ser inseridas as previsões totais de cada mês considerando todos os produtos da POLITRON.
- A linha <u>PI.Produção</u> deve representar a decisão da alta gestão da POLITRON, indicando as quantidades de produtos que se pretende produzir a cada mês.
- A linha <u>PI.Estoque</u> indica qual deverá ser o estoque <u>no final de cada um dos</u> <u>meses</u>, supondo que a empresa venda e produza, no período, as quantidades previstas e planejadas – ou seja, é o estoque planejado.

A próxima tabela da planilha chama-se <u>Resumo MPS</u>. Essa tabela será utilizada para confrontar o Planejamento da Produção com o MPS. Mais adiante, no item MPS, sua função será explicada.

Abaixo da Tabela do Planejamento da Produção há um gráfico no qual você pode visualizar a mesma informação na forma de um gráfico – veja Figura 3, com um exemplo.

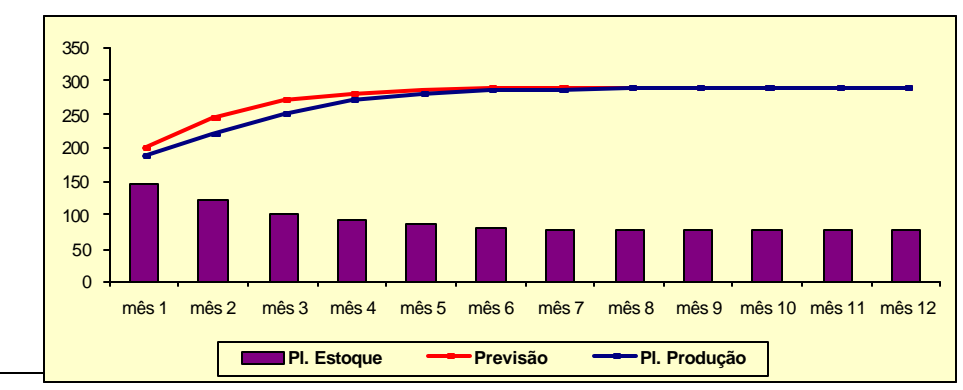

<sup>2</sup> Os dados em azul são exemplos de planejamento apenas para demonstrar a planilha.

#### Figura 3 – Plane jamento da Produção

Abaixo do gráfico, as tabelas do Planejamento da Produção são repetidas, mas utilizando uma unidade monetária – milhares de dólares. Veja Figura 4.

|              | Plano de Produção (milhares de dólares) - custo variável |       |       |       |       |       |       |       |       |        |        |        |  |  |  |
|--------------|----------------------------------------------------------|-------|-------|-------|-------|-------|-------|-------|-------|--------|--------|--------|--|--|--|
|              | mês 1                                                    | mês 2 | mês 3 | mês 4 | mês 5 | mês 6 | mês 7 | mês 8 | mês 9 | mês 10 | mês 11 | mês 12 |  |  |  |
| Previsão     | 106                                                      | 130   | 144   | 149   | 152   | 154   | 154   | 154   | 154   | 154    | 154    | 154    |  |  |  |
| Pl. Estoque  | 78                                                       | 65    | 54    | 49    | 46    | 44    | 41    | 41    | 41    | 41     | 41     | 41     |  |  |  |
| PI. Produção | 101                                                      | 117   | 133   | 144   | 149   | 152   | 152   | 154   | 154   | 154    | 154    | 154    |  |  |  |
|              | Resumo do MPS (milhares de dólares)                      |       |       |       |       |       |       |       |       |        |        |        |  |  |  |
| Est. MPS     | 94                                                       | 108   | 121   |       |       |       |       |       |       |        |        |        |  |  |  |
| Prod. MPS    | 116                                                      | 145   | 157   |       |       |       |       |       |       |        |        |        |  |  |  |
| Est. Inicial | 85                                                       |       |       |       |       |       |       |       |       |        |        |        |  |  |  |

Figura 4 – Planejamento da Produção (\$)

As informações contidas nessa planilha referem-se a um planejamento de exemplo feito apenas para demonstrar a planilha.

#### 4 - Previsão de Demanda

Durante o Planejamento da Produção, os produtos foram tratados de forma agregada. Para iniciar o MPS (Planejamento Mestre de Produção) – quando cada produto será planejado individualmente – é necessário que a previsão feita anteriormente de forma agregada seja desagregada por produto e por semana.

Para fazer essa desagregação, há uma área da planilha onde podem ser inseridos os <u>fatores de desagregação</u>. Na linha dos fatores de demanda semanal (Figura 5) você deve inserir os fatores que indicam qual a porcentagem da demanda ocorre em cada semana do mês. Note que a soma desses fatores deve ser igual a 1 (correspondendo a 100%).

|                                              |                                     | sem 1 sem                                    | 2 sem 3      | sem 4                              | total      |                        |
|----------------------------------------------|-------------------------------------|----------------------------------------------|--------------|------------------------------------|------------|------------------------|
|                                              | fator                               | 0,25 0,23                                    | 0,15         | 0,37                               | 1,00       |                        |
| Fator de r                                   | nix: partic                         | ipação da dema                               | anda do iter | n na dem                           | anda da fi | amília de produt       |
|                                              | fator de                            | custo unitário                               | 5            |                                    | fator de   | custo unitário         |
| Item                                         | miz                                 | variävel                                     |              | Item                               | miz        | variável               |
| Item<br>A1 :                                 | mis<br>0,19                         | variävel<br>565                              |              | Item<br>CPUA :                     | miz        | variävel<br>225        |
| A1 :<br>A2 :                                 | mis<br>0,19<br>0,10                 | variävel<br>585<br>1216                      | 7            | Item<br>CPUA :<br>CPUB :           | miz        | variável<br>225<br>110 |
| Item<br>A1 :<br>A2 :<br>P3 :                 | mis<br>0,19<br>0,10<br>0,24         | variävel<br>585<br>1216<br>251               | Ę            | Item<br>CPUA :<br>CPUB :<br>TOTAL: | miz        | variável<br>225<br>110 |
| Item<br>A1 :<br>A2 :<br>P3 :<br>P4 :         | miz<br>0,19<br>0,10<br>0,24<br>0,22 | variävel<br>585<br>1216<br>251<br>470        |              | Item<br>CPUA :<br>CPUB :<br>TOTAL: | miz        | variável<br>225<br>110 |
| Item<br>A1 :<br>A2 :<br>P3 :<br>P4 :<br>P5 : | mis<br>0,19<br>0,24<br>0,22<br>0,25 | variävel<br>585<br>1216<br>251<br>470<br>558 |              | Item<br>CPUA :<br>CPUB :<br>TOTAL: | miz        | variável<br>225<br>110 |

Figura 5 – Fatores para desagregação da previsão

Na coluna dos fatores de mix (ainda seguindo a Figura 5), você deve inserir fatores que indiquem qual a participação de cada produto na demanda total da POLITRON. Note que a soma desses fatores também deve ser igual a 1.

Para ficar mais claro, vamos analisar o exemplo a seguir (Figura 6). Suponha que sua previsão de demanda para o primeiro mês seja de 200 unidades, mas quanto dessa previsão é para o produto P3 na 2ª semana do mês?

Como o Fator de Demanda Semanal da segunda semana é de 0,3, isso indica que a previsão de demanda para a segunda semana é de 60 unidades (200 \* 0,3 = 60). Como o Fator de Mix do produto P3 é de 0,4, isso indica que a previsão de demanda para a o produto P3 na segunda semana é de 24 unidades (60 \* 0,4 = 24):

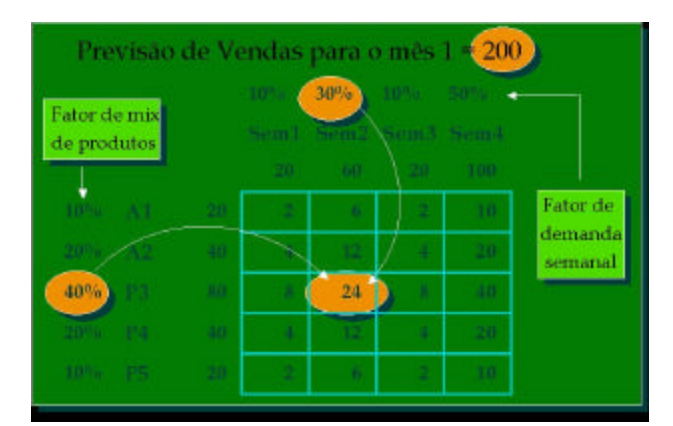

Figura 6 – Exemplo da lógica dos Fatores de desagregação da previsão

Utilizando essa lógica e os fatores que você vai colocar na planilha ela vai automaticamente calcular a previsão de demanda para todos os produtos semana a semana.

<u>Atenção:</u> esse é apenas o cálculo da **PREVISÃO DE DEMANDA.** A produção de cada produto será definida no MPS.

## 5 – Planejamento Mestre da Produção (MPS)

Para o entendimento dessa parte da planilha é aconselhável que se leia o livro texto, **Capítulo 6 - MPS – PLANEJAMENTO-MESTRE DA PRODUÇÃO**.

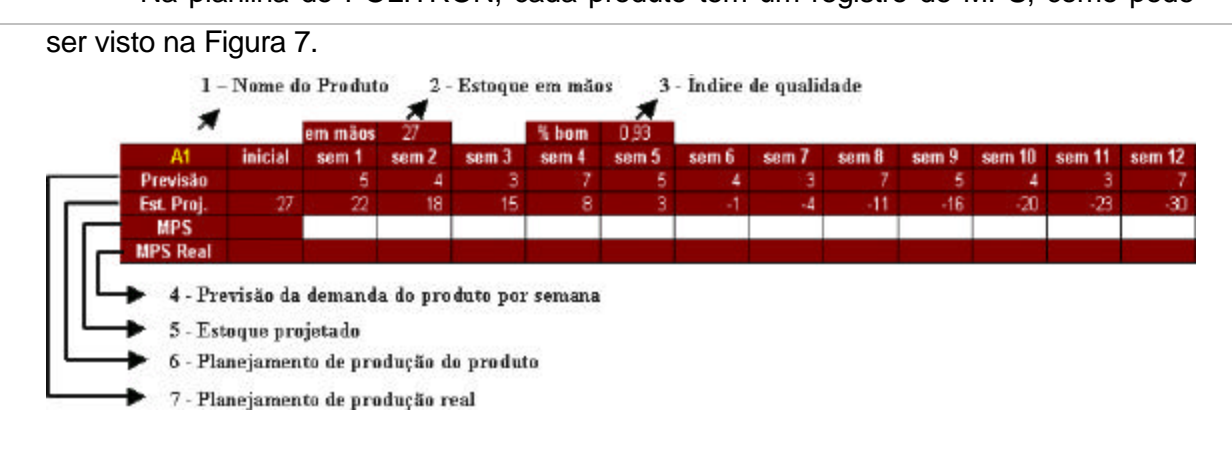

Na planilha do POLITRON, cada produto tem um registro de MPS, como pode

Figura 7 – Registro Básico do MPS

Em cada registro do MPS as seguintes informações estão presentes:

| 1 – Nome do Produto     | Indica o produto que se está planejando                            |
|-------------------------|--------------------------------------------------------------------|
| 2 – Estoque em mãos     | Indica a quantidade em estoque disponível no momento do            |
| (em mãos)               | planejamento                                                       |
| 3 – Índice de qualidade | Indica a porcentagem de produtos que são produzidos sem defeitos   |
| (% bom)                 |                                                                    |
| 4 – Previsão            | Previsão de demanda semanal do produto, desagregada como           |
|                         | descrito no item anterior                                          |
| 5 – Estoque Projetado   | Indica qual deverá ser o estoque no final de cada uma das semanas  |
| (Est. Proj.)            | caso as vendas sejam iguais ao previsto e a produção seja igual ao |
|                         | planejado - Consulte Livro texto para entender como é calculado    |
| 6 – MPS                 | Quantidade que se pretende produzir em cada semana                 |
| 7 – MPS <sub>Real</sub> | Correção do MPS, considerando as perdas por problemas de           |
|                         | qualidade, indicadas acima da planilha como índice de qualidade    |

Note que todas as linhas da tabela referem-se a eventos que ocorrem no início da semana, com exceção do estoque planejado, que indica a posição planejada de estoque para o final da semana e da previsão, que indica consumo de material durante a semana.

Depois que o MPS de todos os produtos é finalizado para as 12 semanas, é preciso que se faça uma verificação de coerência entre os níveis de planejamento, ou seja, é preciso verificar se o planejamento mestre de produção (MPS) está de acordo com o Planejamento da Produção (PP ou S&OP). Nesse momento deve-se retornar para área da planilha que apresenta a Tabela Resumo MPS.

Na Figura 8 há um exemplo de Planejamento da Produção (S&OP) e de Planejamento Mestre da Produção (MPS).

|              | Plane    | de P       |       |       |       |       |       |       |       |        |        |        |
|--------------|----------|------------|-------|-------|-------|-------|-------|-------|-------|--------|--------|--------|
|              | mês 1    | mês 2      | mês 3 | mês 4 | mês 5 | mês 6 | mês 7 | mês 8 | mês 9 | mês 10 | mês 11 | mês 12 |
| Previsão     | 248      | 260        | 280   | 270   | 290   | 270   | 290   | 270   | 290   | 260    | 300    | 270    |
| Pl. Estoque  | 129      | 149        | 149   | 159   | 149   | 159   | 149   | 159   | 149   | 169    | 149    | 159    |
| PI. Produção | 220      | 280        | 280   | 280   | 280   | 280   | 280   | 280   | 280   | 280    | 280    | 280    |
|              | Resumo M | <b>APS</b> |       |       |       |       |       |       |       |        |        |        |
| Est. MPS     | 130      | 142        | 154   |       |       |       |       |       |       |        |        |        |
| Prod. MPS    | 220      | 270        | 293   |       |       |       |       |       |       |        |        |        |
| Est. Inicial | 157      |            |       |       |       |       |       |       |       |        |        |        |

#### Figura 8 – Verificação de Coerência de Planejamento

Na Tabela "Resumo MPS" estão somados os MPS de todos os produtos nas quatro semanas de cada mês. Esse valor pode ser comparado então ao Pl. Produção (S&OP).

É importante ressaltar que esses planejamentos são executados por diferentes funções nas empresas. Por essa razão podem ocorrer diferenças, que devem em algum momento ser conciliadas.

O restante do planejamento será direcionado pelo MPS. Dessa forma, se existir uma diferença significativa entre o S&OP e o MPS, a boa prática recomenda que essa diferença seja analisada e eventualmente o MPS deve ser refeito para se adequar ao S&OP.

A linha Est. MPS mostra qual será a evolução dos estoques caso o MPS seja mantido. Essa linha deve ser comparada com o PI.Estoque do S&OP.

## 6 – Planejamento da Necessidade de Materiais (MRP)

Depois de executado o MPS, a próxima etapa é o MRP, e para o perfeito entendimento do conteúdo da planilha, é recomendada a leitura do capítulo 3 do livro-texto - MRP – Planejamento de Necessidades Materiais.

Cada componente, seja ele um produto semi-acabado ou uma matéria prima, tem um registro de MRP na planilha do POLITRON, como pode ser visto na Figura 9.

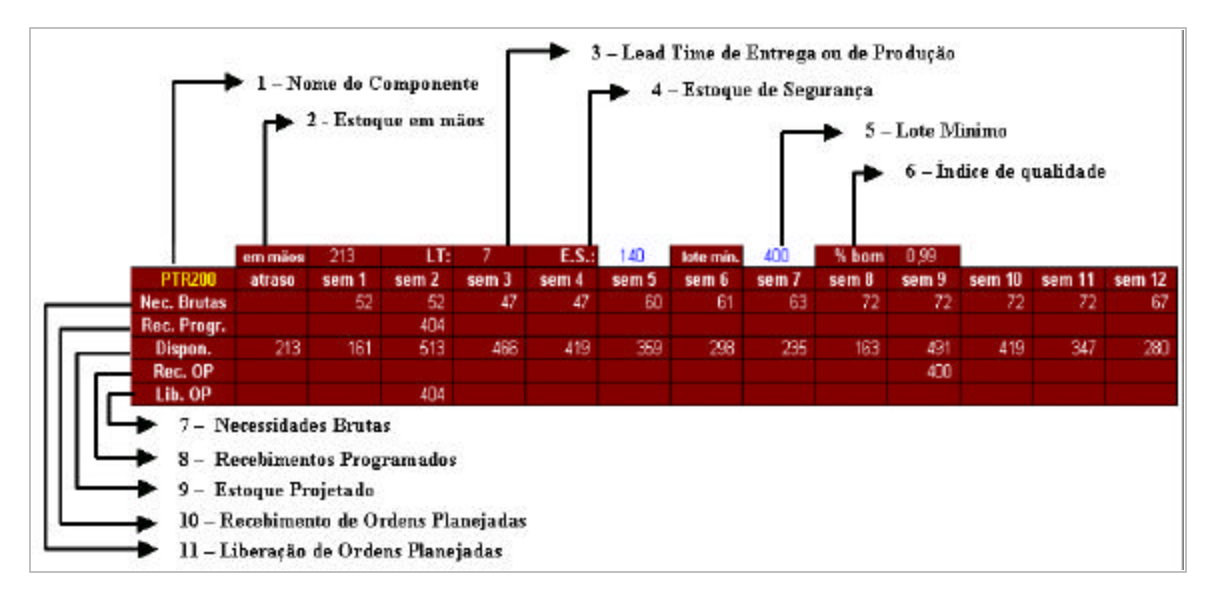

Figura 9 - Registro Básico do MRP

Em cada registro do MRP as seguintes informações estão presentes:

| 1 – Nome do Componente         | Indica o componente que se está planejando                 |
|--------------------------------|------------------------------------------------------------|
| 2 – Estoque em mãos            | Indica a quantidade em estoque disponível no momento do    |
| (em mãos)                      | planejamento                                               |
| 3 – Lead Time de entrega ou de | Indica o tempo entre a identificação da necessidade do     |
| Produção (LT)                  | componente e sua disponibilização. Você deve informar o    |
|                                | lead time dos itens manufaturados, já que os comprados     |
|                                | têm lead times definidos pelos fornecedores.               |
| 4 – Estoque de Segurança       | Parâmetro que deve ser inserido por você. Consulte o livro |
| (E.S.)                         | texto para entender como esse parâmetro deve ser           |
|                                | definido.                                                  |
| 5 – Lote Mínimo                | Parâmetro que deve ser inserido por você. Consulte o       |
| (lote min.)                    | estudo de caso do POLITRON para saber para quais           |
|                                | componentes existem Lotes Mínimos                          |
| 6 – Índice de Qualidade        | Indica a porcentagem dos componentes que são               |
| (% bom)                        | produzidos ou comprados sem defeitos                       |

| 7 – Necessidades Brutas      | Consulte Livro texto para entender como é calculado |
|------------------------------|-----------------------------------------------------|
| (Nec.Brutas)                 |                                                     |
| 8 – Recebimentos Programados | Consulte Livro texto para entender como é calculado |
| (Rec.Progr.)                 |                                                     |
| 9 – Estoque Projetado        | Consulte Livro texto para entender como é calculado |
| (Est. Proj.)                 |                                                     |
| 10 – Recebimento de Ordens   | Consulte Livro texto para entender como é calculado |
| Planejadas (Rec.OP)          |                                                     |
| 11 – Liberação de Ordens     | Consulte Livro texto para entender como é calculado |
| Planejadas (Lib.OP)          |                                                     |

Assim como no MPS, no MRP todas as linhas da tabela referem-se a eventos que ocorrem no início da semana, agora com as seguintes exceções:

- O estoque planejado indica a posição planejada de estoque para o final da semana
- A necessidade bruta ocorre durante o período.

#### Mensagens de Exceção

Para entender o papel das mensagens de exceção, consulte o livro texto. Aqui neste tutorial será explorada apenas a interpretação das mensagens de exceção no formato que elas são apresentadas na planilha do POLITRON.<sup>3</sup>

As mensagens de exceção do MRP são apresentadas em duas células do Registro Básico do MRP: são as células da primeira coluna das linhas Rec.OP e Lib.OP, como pode ser visto na Figura 10.

| and the second second | em mãos | 16    | LT:   | d Hereit | E.S.  | 20    | lote mín. | 1     | % bom | 0,99  | 9.955  |        | 340    |
|-----------------------|---------|-------|-------|----------|-------|-------|-----------|-------|-------|-------|--------|--------|--------|
| CHP100                | atraso  | sem 1 | sem 2 | sem 3    | sem 4 | sem 5 | sem 6     | sem 7 | sem 8 | sem 9 | sem 10 | sem 11 | sem 12 |
| Nec. Brutas           | 69      | 101   | 101   | 101      | 29    | 29    | - 24      | 34    | 34    | 34    | 34     | 28     |        |
| Rec. Progr.           |         | - 29  |       |          |       |       |           |       |       |       |        |        |        |
| Dispon.               | 20      | 20    | 20    | 20       | 20    | 20    | 20        | 20    | 20    | 20    | 20     | 20     | 20     |
| Rec. OP               | 73      | 72    | 101   | 101      | 29    | 29    | 24        | 34    | 34    | - 34  | 34     | 28     |        |
| Lib. OP               | 146     | 102   | 102   | 29       | 28    | 24    | 34        | 34    | 34.   | 34    | 28     |        |        |

Figura 10 – Exemplo de Mensagens de Exceção

Note que as mensagens de exceção aparecem em amarelo.

<sup>&</sup>lt;sup>3</sup> Dica: a leitura dessa parte do tutorial em grupo geralmente facilita sua compreensão.

A seguir alguns exemplos de mensagens de exceção são analisados para facilitar seu entendimento, mas é importante ressaltar que às vezes a mensagem de exceção serve apenas como um alerta e não exige uma ação do planejador.

|               | •       |       | 3     |         |       |       |           |       |       |       |        |        |        |
|---------------|---------|-------|-------|---------|-------|-------|-----------|-------|-------|-------|--------|--------|--------|
| A PROPERTY OF | em mãos | 16    | LT:   | a diama | E.S.: | 20    | late mín. | 1     | % bem | 0,99  | 2015   |        |        |
| CA8603        | atraso  | sem 1 | sem 2 | sem 3   | sem 4 | sem 5 | sem 6     | sem 7 | sem 8 | sem 9 | sem 10 | sem 11 | sem 12 |
| Nec. Brutas   |         | 48    | 45    | 37      | 31    | 59    | 50        | 52    | 45    | 69    | 58     | 53     | 46     |
| Rec. Progr.   |         | 60    |       |         |       |       |           |       |       |       |        |        |        |
| Dispon.       | 20      | 32    | 20    | 20      | - 20  | 20    | 20        | 20    | 20    | 20    | 20     | 20     | 20     |
| Rec. OP       | - 4     |       | 34    | 37      | 31    | 59    | 50        | 52    | 45    | 69    | 58     | 53     | 46     |
| Lib. OP       | 4       | 34    | 37    | 31      | 60    | -51   | 53        | 45    | 70    | 59    | 54     | 45     |        |

#### Mensagem de exceção 1

Essa mensagem de exceção é a mais comum, e para apresentar a situação em que ela ocorre, duas perguntas devem ser respondidas:

1 - Qual o Estoque de Segurança do CAB603? 20 unidades.

2 - Qual o Estoque em Mãos de CAB603? 16 unidades.

Isso mesmo, o *Estoque em Mãos* é menor do que o *Estoque de Segurança*. O MRP interpreta isso como uma violação da sua lógica de planejamento, pois todo planejamento é feito para que o *Estoque Planejado* esteja sempre acima do *Estoque de Segurança*. Lembre-se que o *Estoque de Segurança* é apenas um parâmetro de planejamento, ele não existe fisicamente, o estoque real é de 16 unidades (em mãos).

Nessa situação, o MRP envia uma mensagem informando que existe um *Recebimento de Ordem* em atraso de 4 unidades, ou seja, você já deveria ter recebido as 4 unidades para que o *Estoque de Segurança* fosse respeitado. Como existe um *Recebimento em Atraso*, logo existe também uma *Liberação em Atraso*.

Essa situação com o CAB603 vai acarretar algum problema para a montagem dos produtos que o utilizam?

A resposta é não, pois o estoque real está acima de zero, ou seja, existem peças para atender as *Necessidades Brutas*. A mensagem é apenas um aviso de que o *Estoque de Segurança* está sendo utilizado. A reposição desse estoque pode ser feita na próxima semana.

#### Mensagem de exceção 2

| di manan    | em mãos | - 60  | LT(14) | e Herer | E.S.: | 20    | late mín. | 1     | % bem | 0,95  | 20.5   |        |        |
|-------------|---------|-------|--------|---------|-------|-------|-----------|-------|-------|-------|--------|--------|--------|
| INP101      | atraso  | sem 1 | sem 2  | sem 3   | sem 4 | sem 5 | sem 6     | sem 7 | sem 8 | sem 9 | sem 10 | sem 11 | sem 12 |
| Nec. Brutas |         | 96    | 95     | 96      | 96    | 28    | 28        | 23    | 32    | - 32  | 32     | 32     | 27     |
| Rec. Progr. |         |       |        |         |       |       |           |       |       |       |        |        |        |
| Dispon.     | 50      | 20    | 20     | 20      | - 20  | 20    | 20        | 20    | 20    | 20    | 20     | 20     | 20     |
| Rec. OP     |         | 66    | 96     | 96      | 96    | 28    | 28        | 23    | 32    | 32    | 32     | 32     | 27     |
| Lib. OP     | 69      | 101   | 101    | 101     | - 29  |       | 74        | 34    | 34    | .34   |        | 28     |        |

Nesse caso o problema é um pouco diferente. Vamos às primeiras questões a serem feitas:

- 1 Qual o Estoque de Segurança do INP101? 20 unidades
- 2 Qual o Estoque em Mãos de INP101? 50 unidades

Nota-se que o estoque em mãos está acima do Estoque de Segurança, então porque existe essa mensagem de exceção?

Para entender a razão dessa mensagem de exceção, as respostas para as três perguntas a seguir precisam ser analisadas em conjunto:

- 3 Qual o Estoque em Mãos de INP101?
- 4 Existe algum Recebimento Programado para primeira semana?
- 5 Qual a Necessidade Bruta na primeira semana?

Pois bem, o *Estoque em Mãos* é de 50 unidades (questão 2), não há nenhum *Recebimento Programado* para primeira semana e as *Necessidades Brutas* na primeira semana serão de 96 peças. Com essas informações pode-se perceber que vão faltar 46 peças na primeira semana. Logo, as *Necessidades Brutas* do componente INP101 precisam diminuir. E para isso, eventualmente, será necessário voltar ao MPS e diminuir a produção dos produtos que utilizam o INP101.

Mas de onde vem a mensagem de 69 peças? Como esse número foi calculado?

Quantas peças precisavam ser recebidas na primeira semana para que as necessidades brutas fossem atendidas? 46.

Entretanto, o MRP não se dá por satisfeito com as 46 peças que vão faltar. Ele também quer outras 20 unidades para respeitar o *Estoque de Segurança*. Ou seja, o MRP planeja um recebimento de 66 (20+46) unidades para que sua lógica seja respeitada (veja o *Recebimento de Ordem Planejada* na primeira semana).

Então está certo, seriam necessárias 66 unidades para que o MRP fosse respeitado, mas de onde vem a mensagem de 69 unidades em atraso, mesmo?

Lembre-se que existe o *Índice de Qualidade*, que nesse caso é de 95%, ou seja, de cada 100 peças pedidas apenas 95 são livres de defeito. Dessa forma para receber as 66 unidades necessárias, deve ser feito um pedido de 69 unidades!

| Mensagem | de exc | eção | 3 |
|----------|--------|------|---|
|----------|--------|------|---|

| a secondario | em mãos | 16    | LT:   | 1.5   | E.S.  | 20    | lote mín. | 1     | % bom | 0,99  | 2025   |        |        |
|--------------|---------|-------|-------|-------|-------|-------|-----------|-------|-------|-------|--------|--------|--------|
| CHP301       | atraso  | sem 1 | sem 2 | sem 3 | sem 4 | sem 5 | sem 6     | sem 7 | sem 8 | sem 9 | sem 10 | sem 11 | sem 12 |
| Nec. Brutas  | 76      | 107   | 107   | 107   | 31    | - 31  | 25        | 35    | 36    | 35    | 36     | 30     |        |
| Rec. Progr.  |         | 31    |       |       |       |       |           |       |       |       |        |        |        |
| Dispon.      | 20      | 20    | 20    | 20    | 20    | 20    | 20        | 20    | 20    | 20    | 20     | 20     | 20     |
| Rec. OP      | 80      | 75    | 107   | 107   | 31    | 31    | 25        | 36    | 36    | 35    | 36     | 30     |        |
| Lib. OP      | 158     | 108   | 108   | 31    | 31    | - 25  | 36        | 35    | - 36  | 35    | 30     |        |        |

Esse caso mostra uma situação nova, em que existe uma *Necessidade Bruta* em atraso (76 unidades). Mas quando isso pode acontecer? Pois bem, isso acontece quando um *Item Pai* do Item que se está planejando tem uma *Liberação de Ordem* em atraso.

Como o *Estoque em Mãos* é de 16 unidades, há um *Recebimento em Atraso* de 4 unidades para respeitar o *Estoque de Segurança*, que é de 20 unidades.

Então de onde vem o *Recebimento em Atraso* de 80 unidades? O *Recebimento em Atraso* considera não só o *Estoque de Segurança*, mas também as *Necessidades Brutas em Atraso* (76 unidades), ou seja, o *Recebimento de Ordens Planejadas em Atraso* é de 80 (4+76) unidades. Isso gera também uma *Liberação de Ordem em Atraso* de 80 unidades.

Mas porque o atraso na *Liberação de Ordem* da planilha é de 158 unidades? Para entender essas 158 unidades, é preciso verificar o que está ocorrendo no planejamento da primeira semana:

O MRP considera na primeira semana que o estoque inicial será de 20 unidades. Isso é feito, pois já foi considerada a mensagem de exceção de 80 unidades. E de fato se essas 80 unidades fossem recebidas no inicio da primeira semana, o estoque inicial seria de 20 unidades.

Pois bem, considerando então o estoque inicial de 20 unidades, há também um *Recebimento Programado* de 31 unidades, que faria com que a semana começasse com 51 unidades em estoque. Entretanto, há uma *Necessidade Bruta* de 107 unidades, levando a uma falta de 76 unidades (considerando as 20 do *Estoque de Segurança*). Para evitar essa falta, o MRP planeja um *Recebimento de Ordem* de 76 unidades na primeira semana.

Para que essas 76 unidades chegassem na primeira semana, elas deveriam ter sido liberadas com uma semana de antecedência (que é o *Lead Time*). Portanto, há mais uma *Liberação de Ordem em Atraso* de 76 unidades.

Considerando então as *Liberações de Ordem em Atraso* de 80 unidades e de 76 unidades juntamente com o índice de qualidade (99%), chegamos à *Liberação de Ordem em Atraso* de 158 unidades ((80+76)/0.99=158).

#### 7 - Planejamento de Capacidade de Curto Prazo (CRP)

Depois de terminada a verificação de todas as mensagens de exceção do MRP, é a vez do Planejamento de Capacidade (CRP).

A planilha do POLITRON apresenta a tabela apresentada na Figura 11 para que possa se verificar a carga sobre cada linha de produção.

| Capacity Requirements Plan: Resumo (tempo de processamento) |                                       |       |             |              |       |              |              |       |       |       |           |        |
|-------------------------------------------------------------|---------------------------------------|-------|-------------|--------------|-------|--------------|--------------|-------|-------|-------|-----------|--------|
| Montagem Final (horas de equipe)                            |                                       |       |             |              |       |              |              |       |       |       |           |        |
| LINHA                                                       | A                                     |       | horas d     | e equipe:    | 40    |              |              |       | w. w  |       |           | 22. S  |
|                                                             |                                       | sem 1 | sem 2       | sem 3        | sem 4 | sem 5        | sem 6        | sem 7 | sem 8 | sem 9 | sem 10    | sem 11 |
| Carg                                                        | a                                     | 137   | 137         | 137          | 137   | 42           | 42           | 34    | 47    | 47    | 47        | 47     |
| LINHA                                                       | LINHA P horas de equipe:              |       | 80          |              |       |              |              |       |       |       |           |        |
|                                                             |                                       | sem 1 | sem 2       | sem 3        | sem 4 | sem 5        | sem 6        | sem 7 | sem 8 | sem 9 | sem 10    | sem 11 |
| Carg                                                        | a                                     | 68    | 66          | 54           | 46    | 85           | 73           | 75    | 66    | 98    | 83        | - 77   |
| Submontagens INPUT & CPU (horas de trabalhador)             |                                       |       |             |              |       |              |              |       |       |       |           |        |
| INF SUD                                                     | atraco                                | com 1 | com 2       | com 3        | com 4 | com 5        | com 6        | com 7 | com 8 | com 0 | com 10    | com 11 |
| Carga                                                       | 138                                   | 247   | 254         | 246          | 140   | 128          | 121          | 131   | 165   | 149   | 142       | 120    |
| coul our                                                    |                                       |       |             |              | 400   |              |              |       |       |       |           |        |
| CPU SUB                                                     | e e e e e e e e e e e e e e e e e e e | no    | ras de trai | painador:    | 160   |              | C            | 7     |       |       | <b>40</b> |        |
| Carna                                                       | atraso                                | Sem 1 | Sem Z       | Sem 3<br>Ron | 109   | 5em 3<br>190 | 5em 0<br>194 | Sem / | Sem o | Sem 9 | Sem 10    | 101    |
| Carya                                                       | ZJ4                                   | 190   | 390         | 390          | 150   | 100          | 104          | 200   | 241   | 223   | 217       | 191    |
| Fabricação PCB (horas de equipe)                            |                                       |       |             |              |       |              |              |       |       |       |           |        |
| PCB MFG                                                     |                                       |       | horas d     | e equipe:    | 40    |              |              |       |       |       |           |        |
|                                                             | atraso                                | sem 1 | sem 2       | sem 3        | sem 4 | sem 5        | sem 6        | sem 7 | sem 8 | sem 9 | sem 10    | sem 11 |
| Carga                                                       | 110                                   | 94    | 101         | 58           | 53    | 53           | 57           | 70    | 64    | 61    | 53        |        |

Figura 11 – Planejamento de Capacidade (CRP)

Para cada linha de produção, as seguintes informações são apresentadas para o planejamento (veja a Figura 12, que apresenta este segmento da planilha).

| 1 – Nome da Linha                | Identifica a linha de produção                            |
|----------------------------------|-----------------------------------------------------------|
| 2 – Capacidade da linha em       | Indica quantas horas de produção a linha suporta durante  |
| horas                            | uma semana. Para as linhas A, P e PCB, medem-se as        |
|                                  | horas disponíveis da equipe, já para as linhas INP e CPU, |
|                                  | mede-se o número de horas-homem                           |
| 3 – Carga sobre a linha em horas | Indica a quantidades de horas necessárias para que o      |
|                                  | planejamento feito no MPS e no MRP sejam executados       |
|                                  | na linha de produção em cada semana.                      |

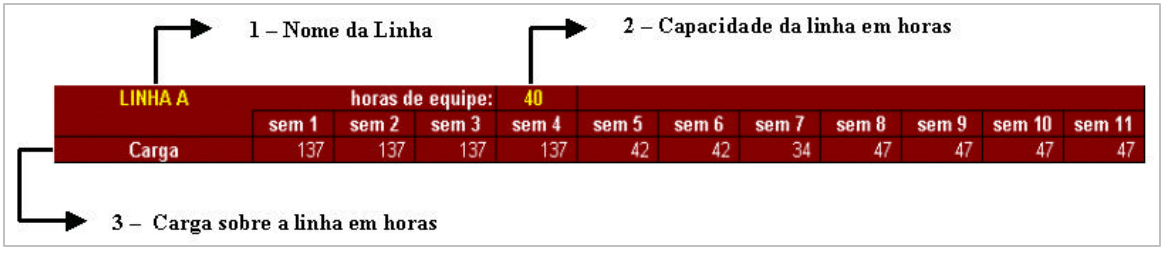

Figura 12 – Registro do CRP

## Dúvidas mais freqüentes sobre a utilização da Planilha

A lista a seguir de perguntas e respostas foi compilada a partir da experiência de aplicação do jogo de empresas POLITRON para cerca 2.000 pessoas nos últimos nove anos.

#### 1. O que significa quando um número aparece na coluna "atraso"?

<u>RESPOSTA</u>: Essa condição geralmente é uma decorrência de uma necessidade que está acontecendo numa data anterior ao que é tecnicamente possível, de acordo com as condições de planejamento. Por exemplo: se um pedido de um produto é recebido com 3 semanas de antecedência, um dos componentes desse produto tem um lead time de 4 semanas e nenhum estoque desse componente está disponível, então as necessidades por esse componente vão gerar um valor na coluna de atraso das necessidades brutas. Nessas condições, vai ser impossível produzir o produto para o período planejado, apesar das informações que aparecerão na planilha. O planejamento deve ser revisado para que os números representem uma situação que possa ser executada.

Algumas vezes, entretanto, uma necessidade em atraso pode ser gerada "artificialmente". Caso um novo pedido, por exemplo, cause uma diminuição de estoques para um patamar inferior ao estoque de segurança, uma necessidade vai ser gerada mesmo que ainda haja material disponível em estoque. Nesses casos, o atraso pode ser ignorado e o planejamento poderá ser executado, com a reposição do estoque de segurança nos períodos futuros.

#### 2. De onde vêm as previsões de demanda para cada produto no MPS?

<u>RESPOSTA:</u> As previsões de demanda para o MPS são uma desagregação das previsões agregadas feitas anteriormente no Planejamento da Produção (PP ou S&OP). Essa desagregação é feita com os Fatores de Demanda Semanal e Fator de Mix que você deve inserir na área de previsão da planilha.

3. Eu trabalhei duro para desenvolver o um MPS que maximizasse o nível de serviço com o mínimo de estoques. Entretanto, quando cheguei no planejamento de capacidade verifiquei que o gráfico de carga estava totalmente errático (irregular). O gue fiz de errado?

<u>RESPOSTA</u>: Nada está errado. O que você está vendo é o impacto do dilema envolvido na decisão de estocar ou manter uma capacidade ociosa. Isso é comum em operações reais, o que força o pessoal de planejamento a lidar com este dilema sob o ponto de vista de três custos: custo de estocar, de manter capacidade ociosa e de perder vendas.

Nesse estágio você deveria retroceder um pouco na sua análise e ajustar o MPS e o CRP para balancear os custos da melhor forma que você puder, considerando objetivos e características mais importantes da sua operação. Outra possibilidade é usar tamanhos de lote de fabricação maiores que o aconselhável. Desta forma, as ordens de produção se concentram em determinados períodos, tornando o gráfico de "carga máquina" errático (irregular).

<u>4. Qual a origem do estoque inicial de 157 unidades no Planejamento da</u> <u>Produção (S&OP)?</u>

<u>RESPOSTA</u>: Quando você comprou a empresa POLITRON, ela já estava operando e tinha produtos e componentes em estoque. Existiam 27 unidades do produto A1, 6 de A2, 15 de P3, 27 de P4 e 82 de P5, totalizando assim as 157 unidades em estoque – confira essa informação nos registro de estoque em mãos no MPS.

Este documento faz parte do material que compõe o livro:

Planejamento, Programação e Controle da Produção MRP II / ERP: Conceitos, Uso e Implantação

Henrique L. Corrêa, Irineu G. N. Gianesi, Mauro Caon Editora Atlas – 4<sup>°</sup> edição – 2001 ISBN 85-224-2502-7

Este e outros documentos associados ao livro estão disponíveis em: <u>http://www.salaviva.com.br/livro/ppcp</u>